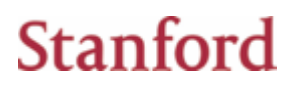

## Login to Lenel

Supported browsers: Internet Explorer, Chrome or Safari

### Mozilla Firefox is NOT supported

Off campus users will need to log into Cisco AnyConnect Secure Mobility Please visit https://uit.stanford.edu/service/vpn/ for more information

MAC users will need to install the Microsoft Remote Desktop application This must be done from your app store and requires an active Apple ID

You can log into Lenel by typing <u>https://lenelweb.stanford.edu/</u> into your supported browser Or by clicking Connect to Lenel Web Access on the job aid main page at https://uit.stanford.edu/service/idcardservices/lenel

When logging into Lenel your login name needs to be entered as "win\SUNet ID" and your SUNet ID password

Domain\user name: win\SUNet ID
Password:

Once logged in you will see the Alarm Monitoring and System Administration icons

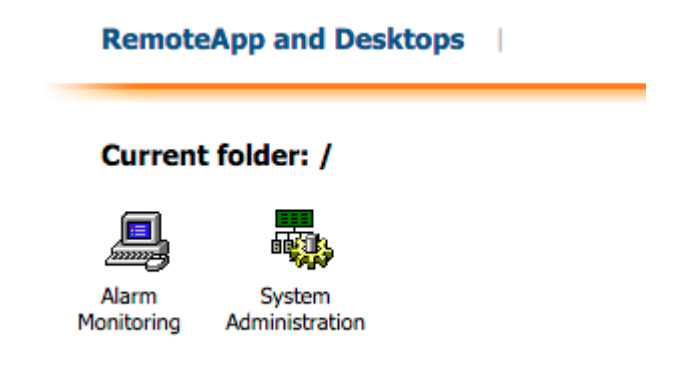

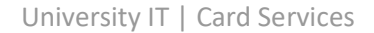

# Stanford

#### **Internet Explorer**

When logging into the RDS webpage Internet Explorer users will need to select the Security option "This is a private computer" and then click "Sign in".

| Don  |                                                                                                    |  |  |
|------|----------------------------------------------------------------------------------------------------|--|--|
|      | Password:                                                                                                    |  |  |
| Secu | rity (show explanation)                                                                                                    |  |  |
| 0    | This is a public or shared computer                                                                                        |  |  |
| ۲    | This is a private computer                                                                                                 |  |  |
|      | Warning: By selecting this option, you confirm that<br>this computer complies with your organization's<br>security policy. |  |  |
|      |                                                                                                    |  |  |
|      | Sign in                                                                                                    |  |  |

Then click on either icon for Alarm Monitoring or System Administration. A window will appear with a message 'Waiting for Remote App Programs to st...Please review any messages that appear', you may click on 'Show Details' if it is highlighted. Read the 'Computer and Network Policy Notice', click 'OK'. The application you selected will then launch.

#### Chrome

Click on either icon for Alarm Monitoring or System Administration, a file will be downloaded and appear in a list at the bottom of the screen. Open the dropdown menu on the downloaded file and select 'Always open files of time type'

| Zerfen WAte (0)                           | AD Web Access                                   | (Column                  |
|-------------------------------------------|-------------------------------------------------|--------------------------|
| · C fi B tep                              | s. //ds-lenef-prd.stanford/edu/%2/Web/Pages/en- | US/Defaultaips 😭         |
| Adde Blackien 🛄 Ker                       | and University 🛄 5288 🛄 ARS lave 🛄 PMG 🛄 Fe     | Alle CHT CLIfel CLiferen |
|                                           |                                                 |                          |
|                                           |                                                 |                          |
| F TT Sen                                  | ices - Lenel                                    |                          |
| Lange Revetulep                           | nd Desktop Connection                           |                          |
| In the second                             |                                                 | 112                      |
| RemoteApp and De                          | sktope                                          | н                        |
| Committee of                              |                                                 |                          |
| Current folder: /                         |                                                 |                          |
| 4                                         |                                                 |                          |
| Alarm System<br>Munitoring Administration |                                                 |                          |
|                                           |                                                 |                          |
|                                           |                                                 |                          |
|                                           |                                                 |                          |
|                                           |                                                 |                          |
|                                           |                                                 |                          |
|                                           |                                                 |                          |
|                                           |                                                 |                          |
|                                           |                                                 |                          |
| sput-TystervAdmintrd                      |                                                 | Iten di continuit        |
|                                           | Oper                                            |                          |
|                                           | Always open files of this type                  |                          |
|                                           |                                                 |                          |
|                                           | Shew in faider                                  |                          |

# Stanford

Enter your SUNet ID password in the 'Enter your credentials' window. If the user account is incorrect click on 'Use another account' and enter the correct username and password. Be sure to apply the format: win\SUNet ID.

| Windows Security                                                                                      | Windows Security                                                                                      |
|----------------------------------------------------------------------------------------------------|----------------------------------------------------------------------------------------------------|
| Enter your credentials<br>These credentials will be used to connect to<br>RDS-LENEL-PRD.stanford.edu. | Enter your credentials<br>These credentials will be used to connect to<br>RDS-LENEL-PRD.stanford.edu. |
| WIN\jrocha                                                                                            | WIN\jrocha                                                                                            |
| Use another account                                                                                   | User name           Password           Domain: WIN                                                    |
| Remember my credentials                                                                               | Remember my credentials                                                                               |
| OK Cancel                                                                                             | OK Cancel                                                                                             |

A window will appear with a message 'Waiting for Remote App Programs to st...Please review any messages that appear', you may click on 'Show Details' if it is highlighted. Read the 'Computer and Network Policy Notice', click 'OK'. The application you selected will then launch.

### Safari

Open to <a href="https://lenelweb.stanford.edu/">https://lenelweb.stanford.edu/</a> login with SUNet ID and password

| Domain\user name:                                                                           | win\knkelley                                            |
|---------------------------------------------------------------------------------------------|---------------------------------------------------------|
| Password:                                                                                   | •••••                                                   |
| Security<br>Warning: By logging in to th<br>that this computer complies<br>security policy. | his web page, you confirm<br>s with your organization's |

This will drop into your downloads folder and you will require Microsoft Remote Desktop application from your App Store and an active Apple ID to download. This is a free application, just hit Get.

Sign in

Microsoft Remote Desktop Business ★★★☆☆ 163 Ratings

This will automatically run in the background, you do not need to open or enter any information.